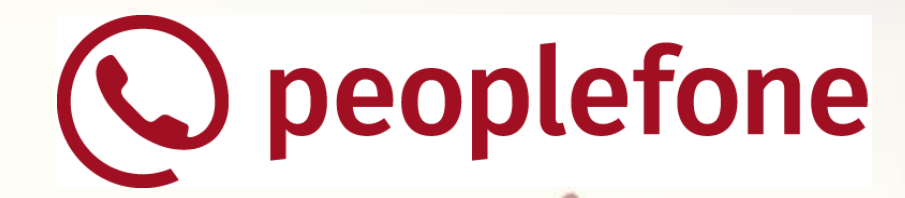

# **Xtra-Card «Watch»**

eSIM für Smartwatch via WebSheets

November 2021

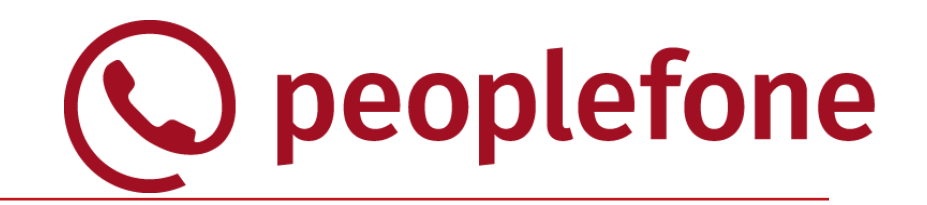

#### Was kann die Option Xtra - Card bei den Mobile Abos?

- Das Mobile-Abo kann auf bis zu 4 Zusatzgeräten (Tablets, Smartwatches, Smartphones) genutzt werden
- Mit der Rufnummer des Hauptgerätes können die Zusatzgeräte gleichzeitig mit dem Internet verbunden werden
- Freieinheiten gelten dabei f
  ür Haupt- und Zusatzger
  ät(e)
- Kosten pro Option = pro Xtra-Card = CHF 5.-/Monat

#### Welche Typen von Xtra-Cards gibt es bei Mobile Abos?

|                   | Xtra-Card Watch     | Xtra-Card Surf-<br>Talk                | Xtra-Card<br>Data |
|-------------------|---------------------|----------------------------------------|-------------------|
| Anwendung         | Watches & Wearables | Smartphone                             | Tablet            |
| Paralleles Läuten | Ja                  | Nein                                   | Nein              |
| Gespräche         | Ja – 2 gleichzeitig | Ja – 2 gleichzeitig –<br>nur ausgehend | Nein              |
| SMS/MMS           | Nein                | Nein                                   | Nein              |
| Roaming           | Nein                | Ja                                     | Ja                |

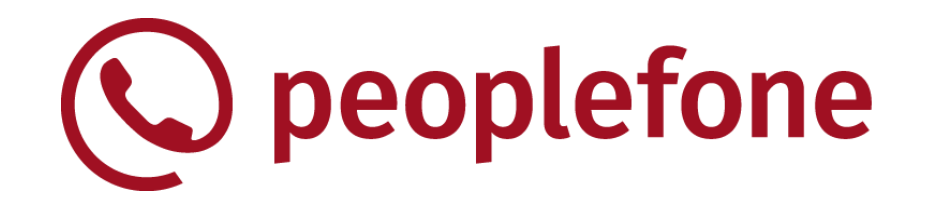

- Handling von Xtra-Cards «Watch» via WebSheets
- Voraussetzungen f
  ür die WebSheet-Nutzung

#### Anwendungsfälle

- 1. Xtra-Card für die erste Smartwatch hinzufügen
- 2. Xtra-Card für eine weitere Smartwatch hinzufügen
  - 2.1 zusätzliche Xtra-Card für eine weitere Smartwatch
  - 2.2 bestehende Xtra-Card für eine neue Smartwatch (eSIM Swap)
  - 2.3 bestehende Xtra-Card für eine neue Smartwatch (max. Anzahl von Xtra-Cards)
- 3. Xtra-Card entfernen
- 4. Xtra-Card erneut herunterladen

#### Fragen & Antworten

- WebSheets stellen eine spezifische Erweiterung der Telefonfunktionen dar, die das Handling von Xtra-Cards des Typs «Watch» durch den Kunden selbst ermöglichen – ohne dass dafür ein Shop des Serviceanbieters aufgesucht werden muss.
- Angebotene Funktionalität inkludiert ein Hinzufügen einer Xtra-Card «Watch» zur Smartwatch mit eSIM-Unterstützung, Übertragung einer Xtra-Card auf eine neue oder zusätzliche Smartwatch sowie einige begleitende Funktionen.
- Bei der Nutzung von WebSheets werden Produktdefinitionen berücksichtigt so sind aktuell max. 4 Xtra-Cards möglich und die Xtra-Card «Watch» bleibt weiterhin nicht kombinierbar mit der Xtra-Card «Surf & Talk»
- WebSheets unterstützen mehrere Sprachen (DE, IT, FR, EN)
- Die Lösung basiert auf einer Sunrise-Implementierung, weshalb der Name «Sunrise» an einigen Stellen im Mobiltelefon sichtbar bleibt. Dies ist eine durch den Mobiltelefonhersteller vorgegebene Einschränkung und kann damit aus der aktueller Sicht nicht umgangen werden.

> peoplefone

Inhalt

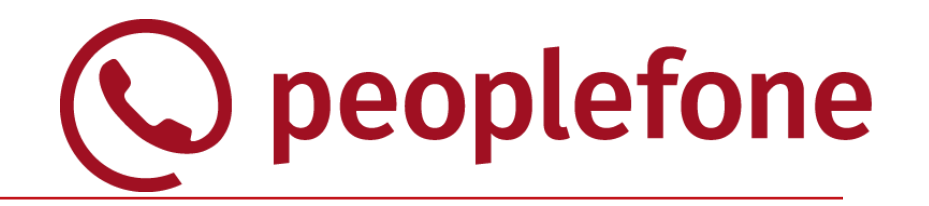

- Handling von Xtra-Cards «Watch» via WebSheets
- Voraussetzungen f
  ür die WebSheet-Nutzung

#### Anwendungsfälle

- 1. Xtra-Card für die erste Smartwatch hinzufügen
- 2. Xtra-Card für eine weitere Smartwatch hinzufügen
  - 2.1 zusätzliche Xtra-Card für eine weitere Smartwatch
  - 2.2 bestehende Xtra-Card für eine neue Smartwatch (eSIM Swap)
  - 2.3 bestehende Xtra-Card für eine neue Smartwatch (max. Anzahl von Xtra-Cards)
- 3. Xtra-Card entfernen
- 4. Xtra-Card erneut herunterladen

#### Fragen & Antworten

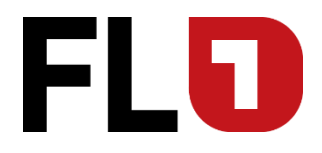

- ✓ Smartwatch ist gekoppelt mit dem Mobiltelefon
- ✓ Kunde hat einen aktiven Mobile Vertrag (nicht gesperrt, nicht in Kündigung etc.)
- Benutzer ist zur Durchführung von Vertragsänderungen berechtigt
- Hauptvertrag erlaubt die Xtra-Card Option «Watch» (z.B.: Mobile Data ist nicht berechtigt, Xtra-Card Surf-Talk ist nicht aktiv)
- Maximale Anzahl von Xtra-Cards wurde noch nicht erreicht Beispiel: 4 Xtra-Cards «Data» sind dem Vertrag bereits zugeordnet worden, so dass keine Xtra-Card «Watch» hinzugefügt werden kann.
- ✓ Benutzer befindet sich in der Schweiz (kein Roaming-Gebiet)

Inhalt

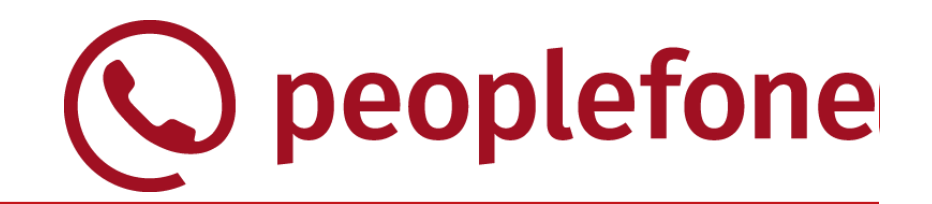

- Handling von Xtra-Cards «Watch» via WebSheets
- Voraussetzungen f
  ür die WebSheet-Nutzung

#### Anwendungsfälle

- 1. Xtra-Card für die erste Smartwatch hinzufügen
- 2. Xtra-Card für eine weitere Smartwatch hinzufügen
  - 2.1 zusätzliche Xtra-Card für eine weitere Smartwatch
  - 2.2 bestehende Xtra-Card für eine neue Smartwatch (eSIM Swap)
  - 2.3 bestehende Xtra-Card für eine neue Smartwatch (max. Anzahl von Xtra-Cards)
- 3. Xtra-Card entfernen
- 4. Xtra-Card erneut herunterladen

#### Fragen & Antworten

1. Neue Xtra-Card für die erste Smartwatch

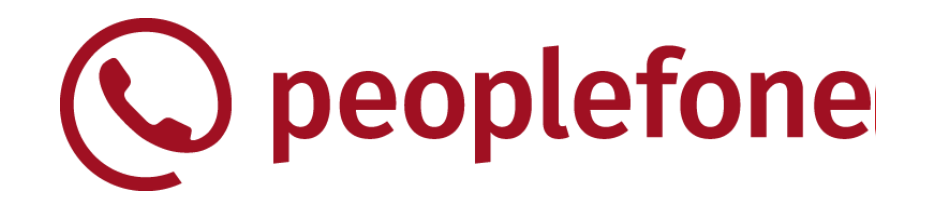

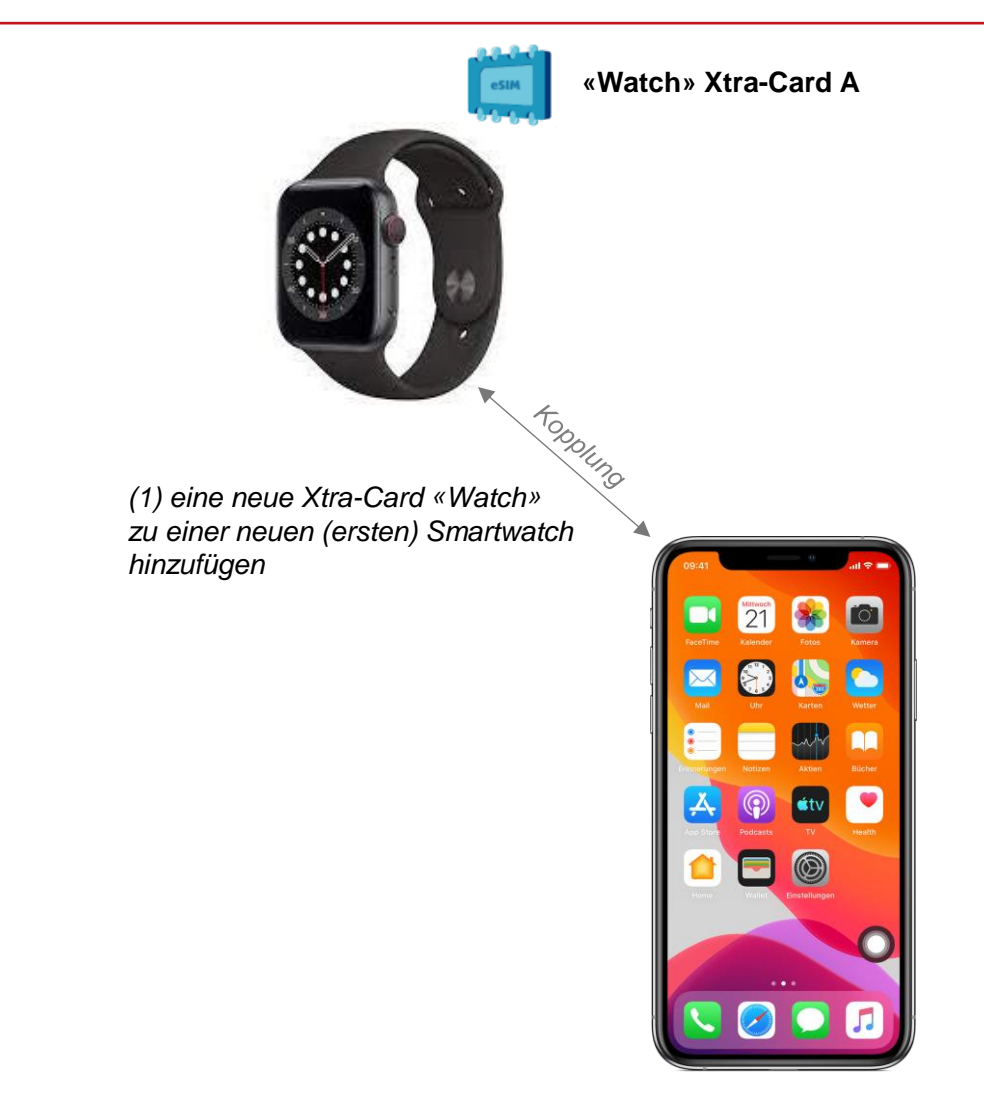

### eSIM zur Smartwatch hinzufügen 1a. Neue Xtra-Card für die erste Apple Watch

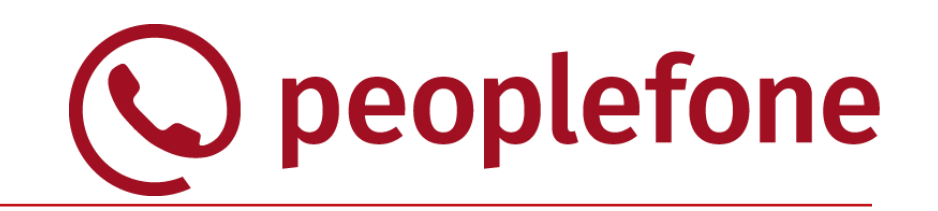

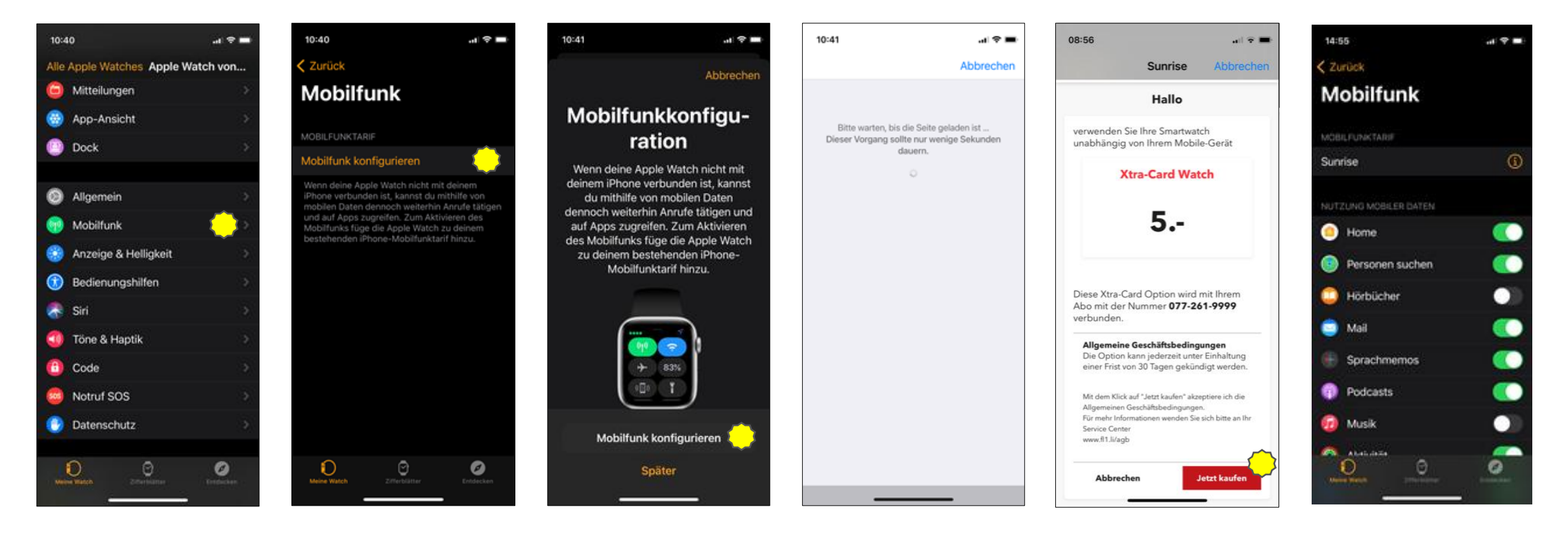

- Auf dem iPhone die App «Watch» starten und bei der gekoppelten Watch «Mobilfunk» auswählen.
- Im «Mobilfunk»-Bereich der Watch «Mobilfunk konfigurieren» auswählen. Auf dem nächsten Screen wiederholen.

3. Kurze Wartezeit...

4. Den Kauf bestätigen.

5. Das Mobilgerät kehrt zu den Einstellungen zurück.

### 1b. Neue Xtra-Card für die erste Samsung Watch

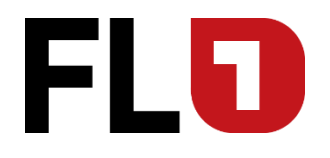

| 16:03 🖬 😘                                                  | 🕸 🖻 👯 all 38% 🛢 | 16:04 🖬 🖬 诸 🛛 🛞 🛱 🖧 🔐                                                | 12:28 🕼                                                                          | 參 酋 幹 訓 55% 書                                                                                                    |                                                  |                                                 | 16:05 🔛 🕼               | 🕸 🛱 🦨 📲 🕯       | 16:06 🖬 🕼                         | 🕸 🛱 👯 .il 98%∎              |
|------------------------------------------------------------|-----------------|----------------------------------------------------------------------|----------------------------------------------------------------------------------|----------------------------------------------------------------------------------------------------|--------------------------------------------------|-------------------------------------------------|-------------------------|-----------------|-----------------------------------|-----------------------------|
| ∃ Galaxy Watch3                                            | Q               | < Uhreneinstellungen                                                 | Q                                                                                |                                                                                                    | <                                                |                                                 |                         |                 |                                   |                             |
| Ziffernblätter                                             | Apps            | Sperren • Zulassen • Details automatisc<br>anzeigen                  | Mobilt                                                                           | arif einrichten                                                                                                    | Ō                                                | English 🛩                                       | Mobiltarif              | feinrichten     | Mobilta                           | rif einrichten              |
|                                                            |                 | Ton und Vibration                                                    |                                                                                  |                                                                                                    | Ha                                               | llo                                             |                         |                 |                                   |                             |
| Widgets                                                    | QuickPanel      |                                                                      | Bleiben Sie imme<br>Mobiltarif für Ihre                                          | r verbunden, indem Sie einen<br>Uhr einrichten.                                                                             | Aktivieren Sie mit der<br>Mobilfunkfunktion au   | r Xtra-Card die<br>uf Ihrer Smartwatch.         | Ihren FL1 eSIM-Tarif ve | erwenden?       | Willkommen bei FL                 | _1 eSIM                     |
|                                                            |                 | Anzeige<br>Helligkeit • Bildsohirm-Timeout                           | Zum Einrichten e<br>für Ihre Uhr werd<br>SIM-Karteninforn                        | nes Mobilfunknetzwerks<br>en Gerätedaten (z. B. IMEI,<br>hationen, Modellname)                                              | Xtra-Car                                         | d Watch                                         |                         |                 | Sie können jetzt An<br>verwenden. | nrufe und SMS auf Ihrer Uhr |
| <ul> <li>Ohrenenistendingen</li> <li>Ohr finden</li> </ul> |                 | Erweitert     Home-Taste • SOS • Nicht stören                        | Ihres Mobilgeräts<br>Mobilfunkanbiete<br>Bitte lesen Sie im<br>Ihrer Daten die D | und Ihrer Uhr an den<br>r übertragen.<br>Hinblick auf die Verarbeitung<br>atenschutzrichtlinie Ihres<br>re sorrföltig durch | 5                                                |                                                 |                         |                 |                                   |                             |
| Tipps und Benutze                                          | rhandbuch       | Akku     Energiesparen                                               | WODITALKABLEK                                                                    |                                                                                                    |                                                  |                                                 |                         |                 |                                   |                             |
| Galaxy Store                                               |                 |                                                                      |                                                                                  |                                                                                                    | Diese Xtra-Card wird<br>der Nummer <b>077-26</b> | mit Ihrem Abo mit<br>5 <b>1-9966</b> verbunden. |                         |                 |                                   |                             |
|                                                            |                 | Inhalt zu Ihrer Uhr hinzufüge<br>Musik · Bilder                      | n                                                                                |                                                                                                    | Allgemeine Geschäf                               | ftsbedingungen                                  |                         |                 |                                   |                             |
|                                                            |                 | Mobiltarife     Mobiltarife hinzufügen, verwalten oder     entfernen | Überspringe                                                                      | n Weiter                                                                                                    | Abbrechen                                        | Jetzt kaufen                                    |                         | Tarif verwenden |                                   | Fertig                      |
| III O                                                      | <               | III O <                                                              | Ш                                                                                | 0 <                                                                                                    | III C                                            |                                                 |                         | 0 <             | Ш                                 | 0 <                         |

- 1. Unter Galaxy Watch «Uhreneinstellungen» auswählen.
- Unter «Mobiltarife» (Mobiltarife hinzufügen, verwalten oder entfernnen
- 3. Auf «Weiter» klicken

.....Samsung Smartphone kommuniziert mit FL1.....

4. ....«Jetzt Kaufen»....

5. auf «Tarif verwenden» klicken

6. Jetzt können wir direkt mit der Samsung Watch telefonieren/surfen/SMSen

### eSIM zur Smartwatch hinzufügen 1b. Neue Xtra-Card für die erste Samsung Watch

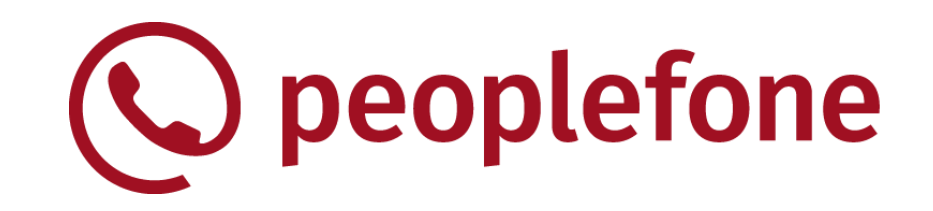

| 16:03 💷 🖬                                                 | 🕸 🖻 💱 .il 38% 🛢 | 16:04 🖬 🛤 😭                                               | 🕸 🛱 🕼 л 38% 🛢       | 12:28 ["                                                                                                    | 滲 酋 幹 .⊪ 55% ∎                                                                                                    |                                               |                                          | 16:05 🔚 🕼               | 🕸 🛱 🤃 98% 🗎     | 16:06 🖬 🕼                         | 🕸 🗟 💱 .il 98%               |
|-----------------------------------------------------------|-----------------|-----------------------------------------------------------|---------------------|----------------------------------------------------------------------------------------------------|----------------------------------------------------------------------------------------------------|-----------------------------------------------|------------------------------------------|-------------------------|-----------------|-----------------------------------|-----------------------------|
| ≡ Galaxy Watch3                                           | Q               | < Uhreneinstellungen                                      | n Q                 |                                                                                                    |                                                                                                    | <                                             |                                          |                         |                 |                                   |                             |
| Ziffernblätter                                            | Anns            | Sperren • Zulassen • Detail<br>anzeigen                   | n<br>Is automatisch | Mobiltar                                                                                                    | if einrichten                                                                                                    | Q                                             | English 🗸                                | Mobiltarif              | einrichten      | Mobilta                           | arif einrichten             |
| Ememblater                                                | Abbo            | Ton und Vibration                                         |                     |                                                                                                    |                                                                                                    | На                                            | illo                                     |                         |                 |                                   |                             |
| Widgets                                                   | QuickPanel      |                                                           | Singelton           | Bleiben Sie immer ve<br>Mobiltarif für Ihre Uh                                                                                                  | erbunden, indem Sie einen<br>ir einrichten.                                                                                          | Aktivieren Sie mit de<br>Mobilfunkfunktion au | er Xtra-Card die<br>uf Ihrer Smartwatch. | Ihren FL1 eSIM-Tarif ve | erwenden?       | Willkommen bei FL                 | L1 eSIM                     |
|                                                           |                 | Helligkeit • Bildschirm-Time                              | eout                | Zum Einrichten eines<br>für Ihre Uhr werden G                                                                                                   | s Mobilfunknetzwerks<br>Gerätedaten (z. B. IMEI,                                                                                     | Xtra-Car                                      | rd Watch                                 |                         |                 | Sie können jetzt An<br>verwenden. | nrufe und SMS auf Ihrer Uhr |
| <ul> <li>Uhreneinstellunge</li> <li>Uhr finden</li> </ul> | en 🍋            | Erweitert     Home-Taste • SOS • Nicht :                  | stören              | SIM-Karteninformatio<br>Ihres Mobilgeräts um<br>Mobilfunkanbieter üb<br>Bitte lesen Sie im Hir<br>Ihrer Daten die Daten<br>Mobilfunkanbieters s | onen, Modellname)<br>d Ihrer Uhr an den<br>bertragen.<br>nblick auf die Verarbeitung<br>nschutzrichtlinie Ihres<br>sorgfältig durch. | 5                                             |                                          |                         |                 |                                   |                             |
| O Tipps und Benutze                                       | erhandbuch      | Akku     Epergiesparen                                    |                     |                                                                                                    |                                                                                                    |                                               |                                          |                         |                 |                                   |                             |
| Galaxy Store                                              |                 | Line grouper of                                           |                     |                                                                                                    |                                                                                                    | Diese Xtra-Card wird                          | mit Ihrem Abo mit                        |                         |                 |                                   |                             |
|                                                           |                 | Inhalt zu Ihrer Uhr h<br>Musik • Bilder                   | ninzufügen          |                                                                                                    |                                                                                                    | Allgemeine Geschär                            | ftsbedingungen                           |                         |                 |                                   |                             |
|                                                           |                 | Mobiltarife     Mobiltarife hinzufügen, ver     entfernen | rwalten oder        | Überspringen                                                                                                    | Weiter                                                                                                    | Abbrechen                                     | Jetzt kaufen                             |                         | Tarif verwenden |                                   | Fertig                      |
| III O                                                     | <               | III O                                                     | <                   | Ш                                                                                                    | 0 <                                                                                                    | (                                             |                                          | 111                     | 0 <             | Ш                                 | 0 <                         |

- Unter Galaxy Watch «Uhreneinstellungen» auswählen.
- Unter «Mobiltarife» (Mobiltarife hinzufügen, verwalten oder entfernnen
- 3. Auf «Weiter» klicken .....Samsung Smartphone

kommuniziert mit FL1.....

4. ....«Jetzt Kaufen»....

5. auf «Tarif verwenden» klicken

6. Jetzt können wir direkt mit der Samsung Watch telefonieren/surfen/SMSen

2.1. Zusätzliche Xtra-Card für eine weitere Smartwatch

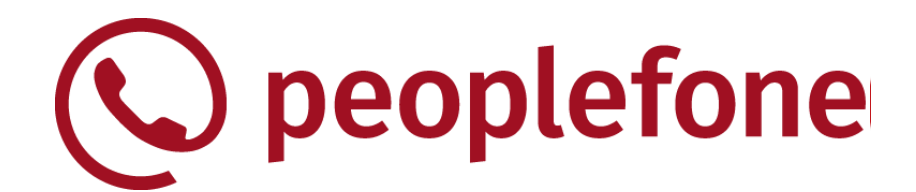

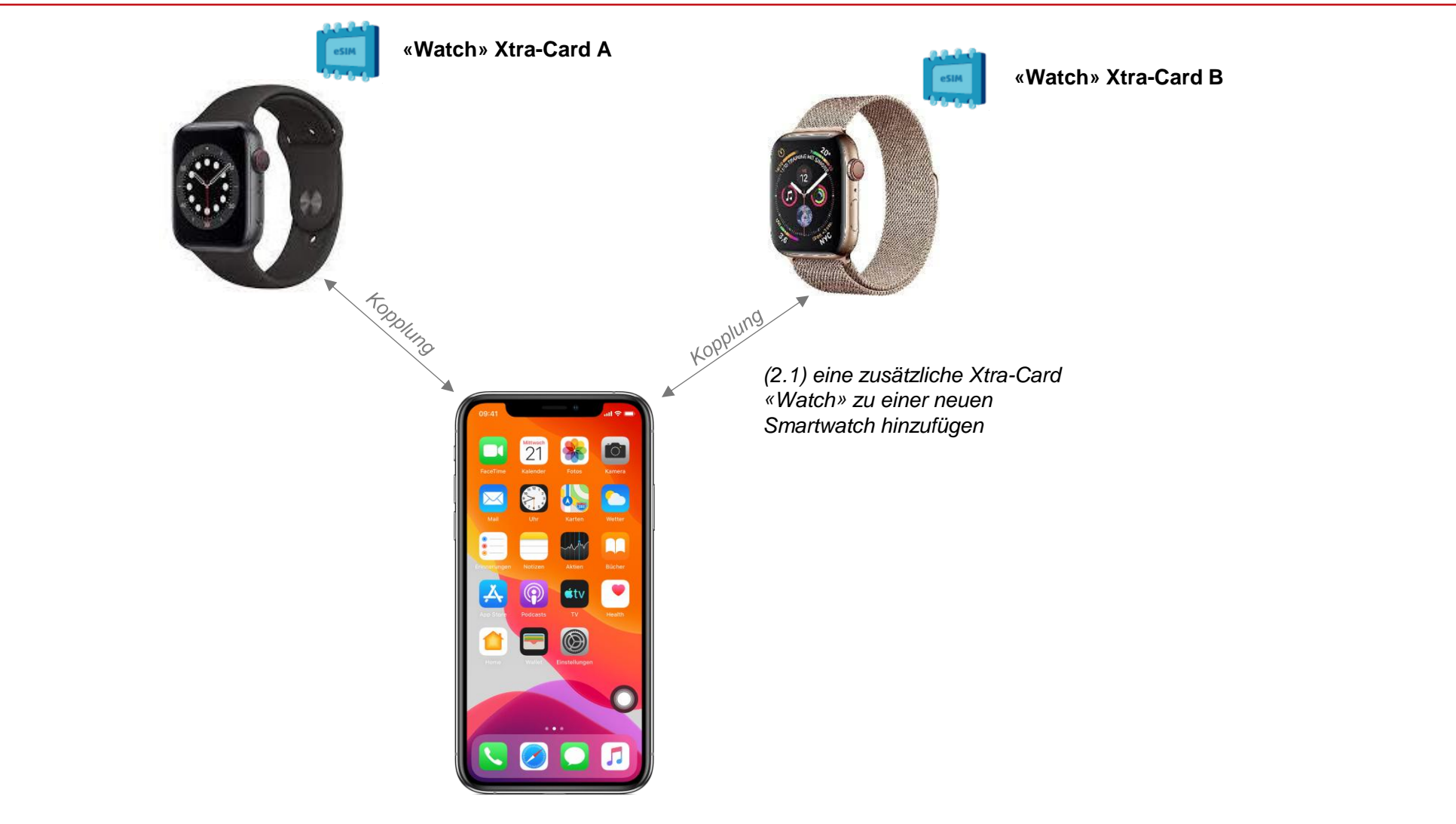

#### 2.1. Zusätzliche Xtra-Card für eine weitere Apple Watch

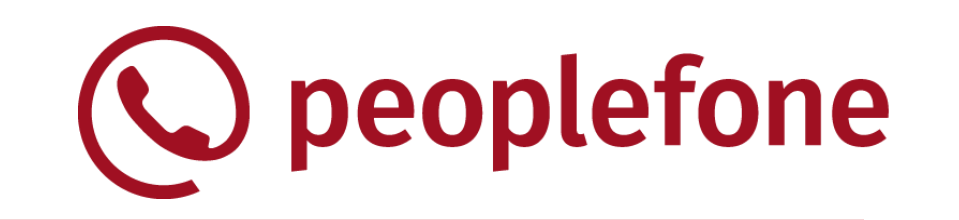

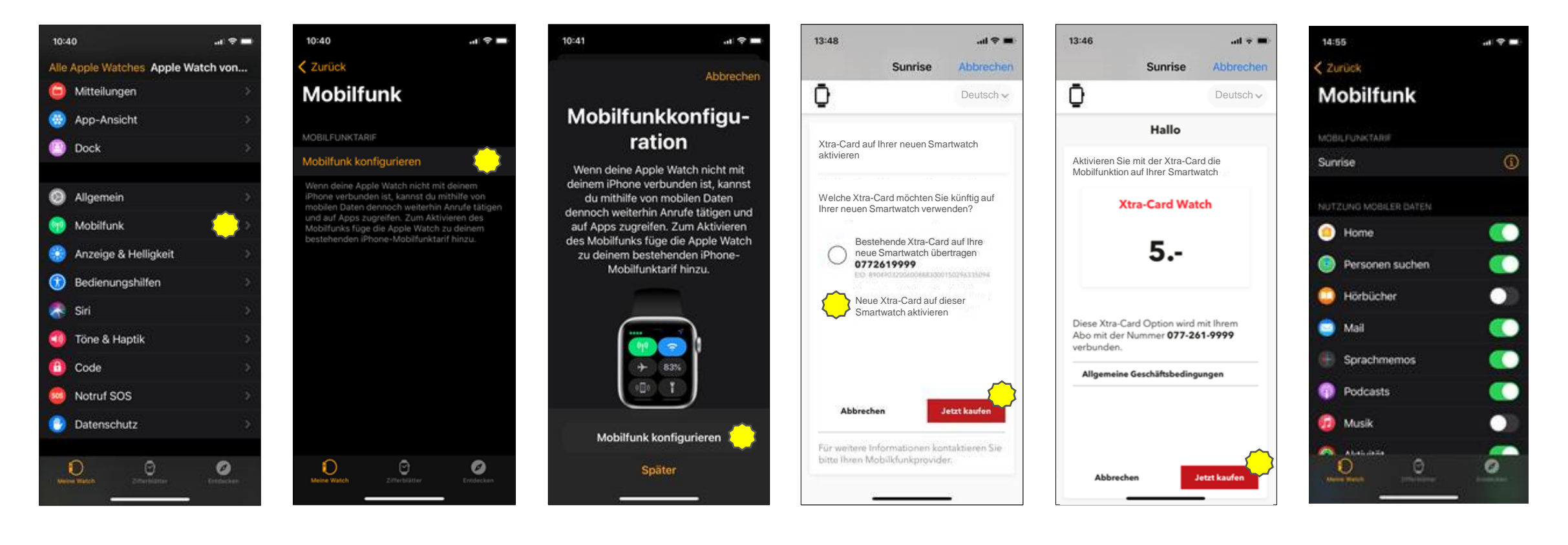

- Auf dem iPhone die App «Watch» starten und bei der gekoppelten Watch «Mobilfunk» auswählen.
- Im «Mobilfunk»-Bereich der Watch «Mobilfunk konfigurieren» auswählen. Auf dem nächsten Screen wiederholen.
- Zwei Optionen möglich:
   bestehende Xtra-Card
  - übertragen oder • <u>eine zusätzliche Xtra-Card</u> erwerben.
- 4. Den Kauf bestätigen.
- 5. Das Mobilgerät kehrt zu den Einstellungen zurück.

(V) peoplefone 2.1. Zusätzliche Xtra-Card für eine weitere SAMSUNG Watch

| 16:03 🖬 😘          | & ₫ ╬ll 38% 🗎 | 16:04 🖬 🖬 🍓 🏶 📶 38% 🚔                                        | 12:28 (" 🕸 🖄 🕼 55%                                                                                                    |                                                                                                    |                                                                                               | 16:05 🖬 🕼 🚸 🏙 🕼 🗐 98% 🛢         |
|--------------------|---------------|--------------------------------------------------------------|----------------------------------------------------------------------------------------------------|----------------------------------------------------------------------------------------------------|-----------------------------------------------------------------------------------------------|---------------------------------|
| ⊟ Galaxy Watch3    | Q             | <ul> <li>Uhreneinstellungen</li> <li>Q</li> </ul>            |                                                                                                    |                                                                                                    | <                                                                                             |                                 |
|                    | *             | Sperren • Zulassen • Details automatisch<br>anzeigen         | Mobiltarif einrichten                                                                                                    | Deutsch ~                                                                                                    | Deutsch v                                                                                     | Mobiltarif einrichten           |
| Zhiemblatter       | Apps          | Ton und Vibration                                            |                                                                                                    | Xtra-Card auf Ihrer neuen Smartwatch aktivieren                                                                | Hallo                                                                                         |                                 |
| Widaata            | QuickDanol    | Tommodus - Lautstaike - Kiingeron                            | Bleiben Sie immer verbunden, indem Sie einen                                                                                                    | 10 1 1 1 1 1 1 1 1 1 1 1 1 1 1 1 1 1 1                                                                         | Aktivieren Sie mit der Atra-Card die<br>Mobilfunktion auf Ihrer Smartwatch                    | Ihren FL1 eSIM-Tarif verwenden? |
| widgets            | QuickPaner    | Anzeige<br>Helligkeit • Bildschirm-Timeout                   | Zum Einrichten eines Mobilfunknetzwerks<br>für Ihre Uhr werden Gerätedaten (z. B. IMEI,                                                                                                    | Welche Xtra-Card möchten Sie künftig auf<br>Ihrer neuen Smartwatch verwenden?                                  | Xtra-Card Watch                                                                               |                                 |
| Uhreneinstellunge  | en 🌔          | Erweitert     Home-Taste • SOS • Nicht stören                | SIM-Karteninformationen, Modelİname)<br>Ihres Mobilgeräts und Ihrer Uhr an den<br>Mobilfunkanbieter übertragen.<br>Bitte lesen Sie im Hinblick auf die Verarbeitung<br>Ihrer Daten die Datenschutzrichtlinie Ihres | Bestehende Xtra-Card auf Ihre<br>neue Smartwatch übertragen<br>0772619999<br>Ero erofet 2000044400115294111094 | 5                                                                                             |                                 |
| C Tipps und Benutz | erhandbuch    | Akku     Energiesparen                                       | Mobilfunkanbieters sorgfältig durch.                                                                                                    | Neue Xtra-Card auf dieser<br>Smartwatch aktivieren                                                             | Diese Xtra-Card Option wird mit Ihrem<br>Abo mit der Nummer <b>077-261-9999</b><br>verbunden. |                                 |
| Galaxy Store       |               | Inhalt zu Ihrer Uhr hinzufügen<br>Musik · Bilder             |                                                                                                    | Abbrechen Jetzt kaufen                                                                                         | Allgemeine Geschäftsbedingungen                                                               |                                 |
|                    |               | Mobiltarife Mobiltarife hinzufügen, verwalten oder entfernen | Überspringen Weiter                                                                                                    | Für weitere Informationen kontaktieren<br>Sie bitte Ihren Mobilfunkprovider                                    | Abbrechen Jetzt kaufen                                                                        | Tarif verwenden                 |
| III O              | <             |                                                              | III O <                                                                                                    |                                                                                                    | III O <                                                                                       | III O <                         |

- 1. Unter Galaxy Watch «Uhreneinstellungen» auswählen.
- 2. Unter «Mobiltarife» (Mobiltarife hinzufügen, verwalten oder entfernnen
- 3. Auf «Weiter» klicken .....Samsung Smartphone kommuniziert mit FL1.....
- 3. Zwei Optionen möglich:

kaufen.

- bestehende Xtra-Card übertragen oder • eine zusätzliche Xtra-Card
- 4. ....«Jetzt Kaufen».....
- 5. auf «Tarif verwenden» klicken
- -....eSIM wird eingerichtet.

#### 2.2 & 2.3. Bestehende Xtra-Card für neue Smartwatch

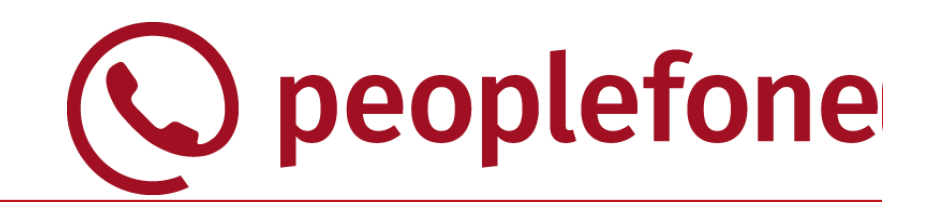

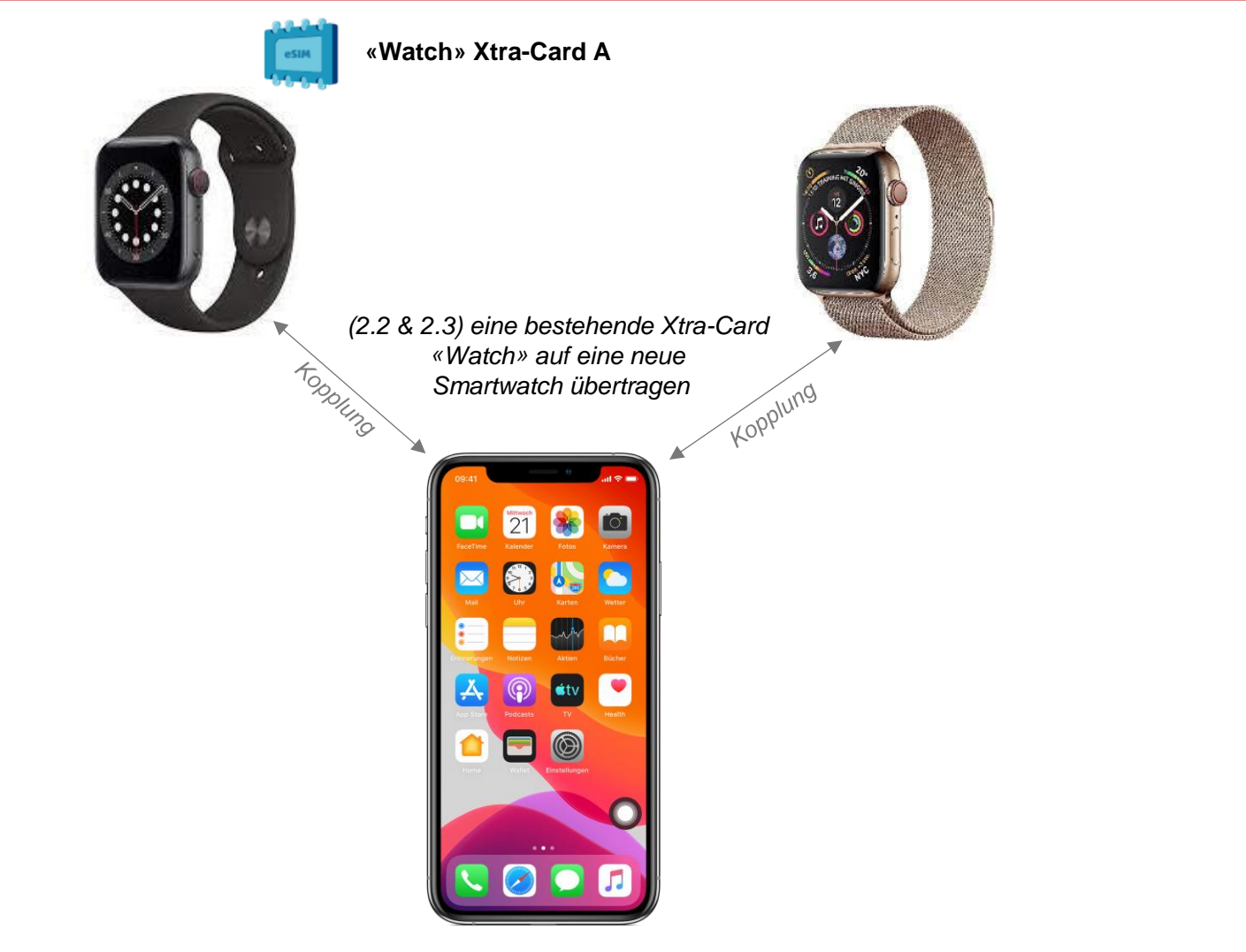

### eSIM zur Smartwatch hinzufügen 2.2a. Bestehende Xtra-Card für neue Apple Watch

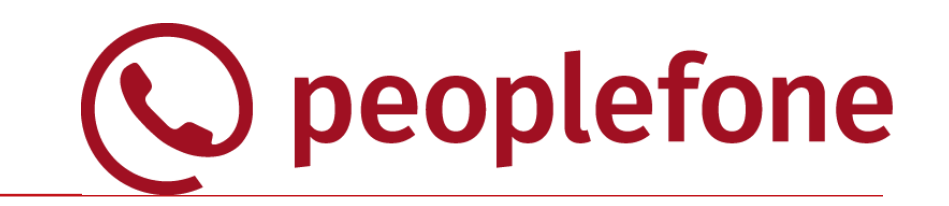

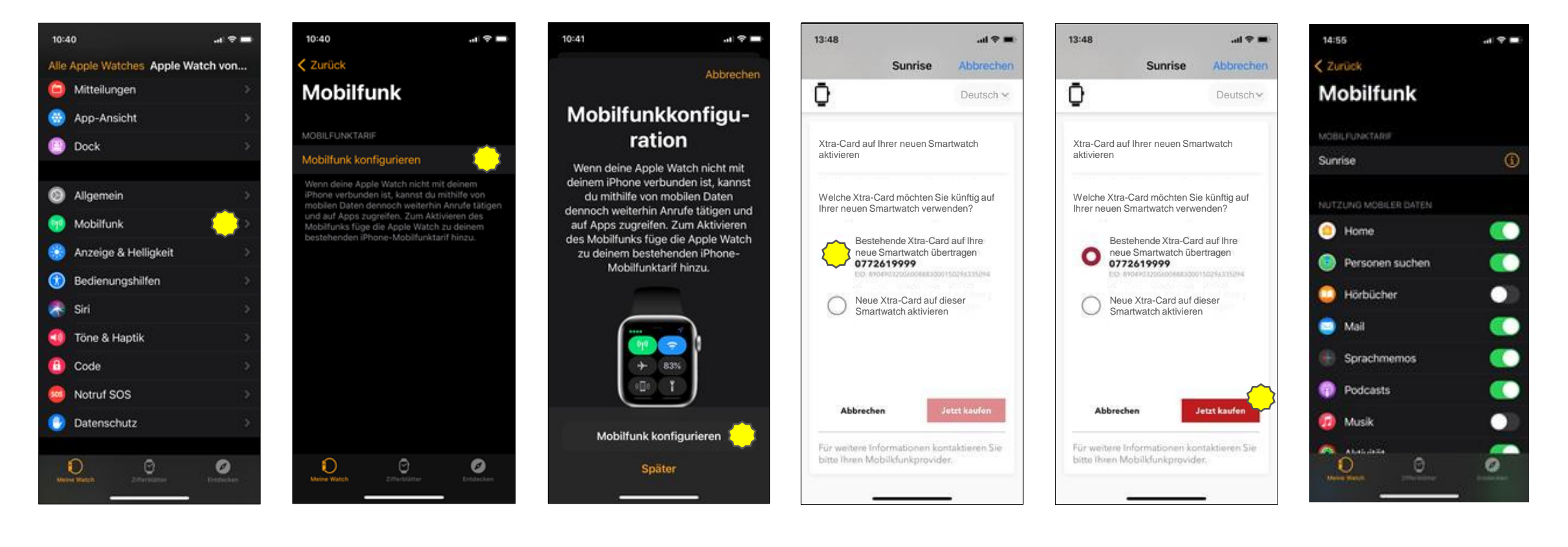

- Auf dem iPhone die App «Watch» starten und bei der gekoppelten Watch «Mobilfunk» auswählen.
- Im «Mobilfunk»-Bereich der Watch «Mobilfunk konfigurieren» auswählen. Auf dem nächsten Screen wiederholen.
- Zwei Optionen möglich:
   bestehende Xtra-Card

erwerben.

- <u>übertragen</u>oder • eine zusätzliche Xtra-Card
- 4. Den Kauf (Übertragung) bestätigen.
- 5. Das Mobilgerät kehrt zu den Einstellungen zurück.

### eSIM zu Apple Watch hinzufügen 2.3a. Bestehende Xtra-Card für neue Apple Watch

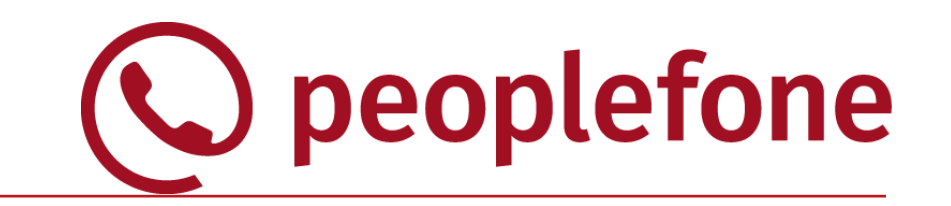

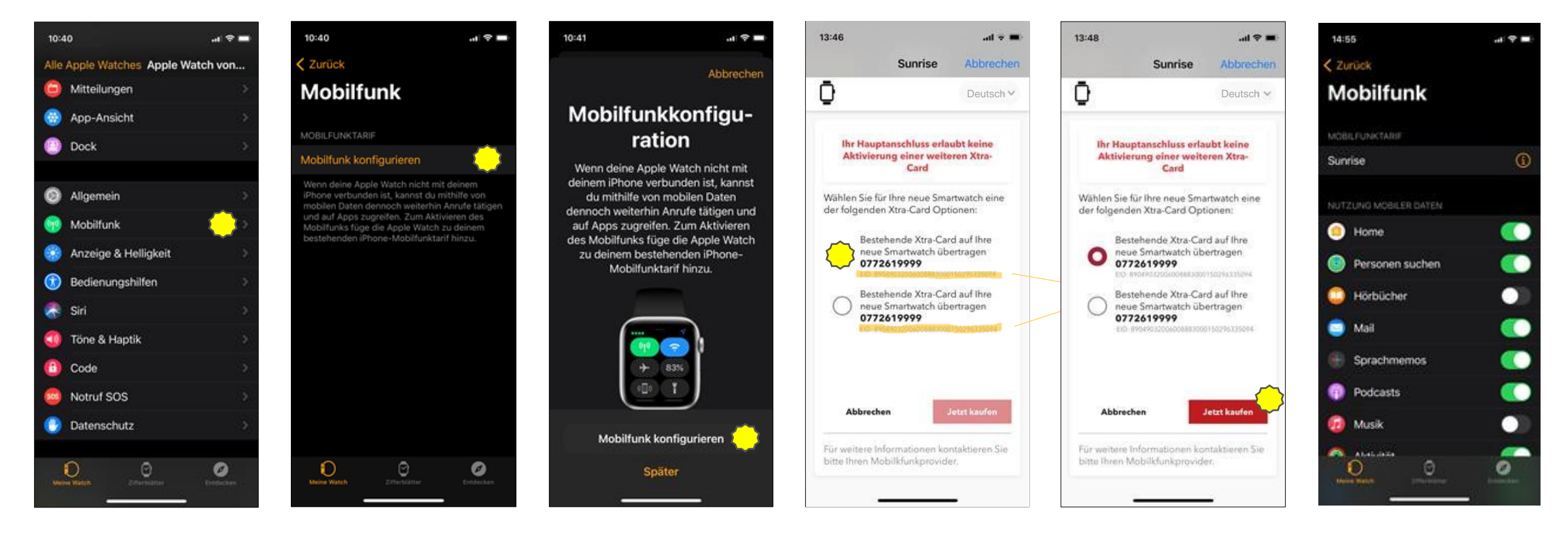

- Auf dem iPhone die App «Watch» starten und bei der gekoppelten Watch «Mobilfunk» auswählen.
- 2. Im «Mobilfunk»-Bereich der Watch «Mobilfunk konfigurieren» auswählen. Auf dem nächsten Screen wiederholen.
- Mehrere Optionen, um die bestehende(n) Xtra-Card(s) «Watch» zu verwenden.
- 4. Den Kauf (Übertragung der Xtra-Card) bestätigen.
- 5. Das Mobilgerät kehrt zu den Einstellungen zurück.

2.2b. Bestehende Xtra-Card für neue SAMSUNG Watch

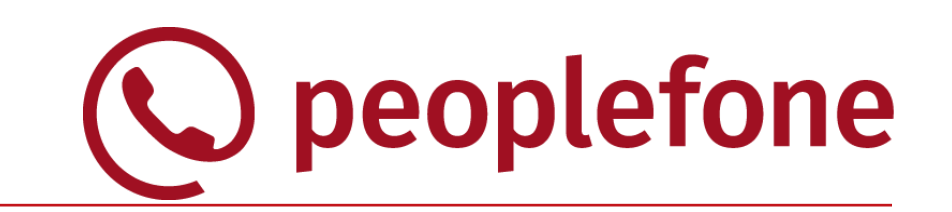

| 16:03 🖬 📬 🖓 🛱 👯 📶 38% 🚔                                              | 16:04 🖬 🛤 储 🛛 🗞 🛱 🖽 38% 🚔                                            | 12:28 (** 参 魯 梁 川 55% 🔒                                                                                                    |                                                                               |                                                                                                    | 16:05 🖬 🖓 🕷 🛱 🔐 98% 🛢           |
|----------------------------------------------------------------------|----------------------------------------------------------------------|----------------------------------------------------------------------------------------------------|-------------------------------------------------------------------------------|----------------------------------------------------------------------------------------------------|---------------------------------|
| ⊟ Galaxy Watch3 Q                                                    | < Uhreneinstellungen Q                                               |                                                                                                    | <                                                                             | <                                                                                                    |                                 |
| Jiffernblätter Apps                                                  | Sperren · Zulassen · Details automatisch<br>anzeigen                 | Mobiltarif einrichten                                                                                                    | Deutsch ~                                                                     | Deutsch ~                                                                                                    | Mobiltarif einrichten           |
|                                                                      | Ton und Vibration     Tonmodus · Lautstärke · Klingelton             |                                                                                                    | Xtra-Card auf Ihrer neuen Smartwatch aktivieren                               | Xtra-Card auf Ihrer neuen Smartwatch aktivieren                                                                |                                 |
| Widgets QuickPanel                                                   | Anzeige     Helligkeit • Bildschirm-Timeout                          | Bleiben Sie immer verbunden, indem Sie einen<br>Mobiltarif für Ihre Uhr einrichten.<br>Zum Einrichten eines Mobilfunknetzwerks<br>für Ihre Uhr werden Gerätedaten (z. B. IMEI,<br>SIM-Karteninformationen, Modellname) | Welche Xtra-Card möchten Sie künftig auf<br>Ihrer neuen Smartwatch verwenden? | Welche Xtra-Card möchten Sie künftig auf<br>Ihrer neuen Smartwatch verwenden?<br>Bestehende Xtra-Card auf Ihre | Ihren FL1 eSIM-Tarif verwenden? |
| Onreneinstellungen            Our finden                             | Home-Taste • SOS • Nicht stören                                      | Ihres Mobilgeräts und Ihrer Uhr an den<br>Mobilfunkanbieter übertragen.<br>Bitte lesen Sie im Hinblick auf die Verarbeitung<br>Ihrer Daten die Datenschutzrichtlinie Ihres<br>Mobilfunkanbieters sorofälitig durch.    | Neue Stra-Card auf dieser                                                     | neue Smartwatch übertragen     0772619999     co Brone Stra-Card auf, dieser                                   |                                 |
| <ul> <li>Tipps und Benutzerhandbuch</li> <li>Galaxy Store</li> </ul> | Akku     Energiesparen                                               |                                                                                                    | Smartwatch aktivieren                                                         | Smartwatch aktivieren                                                                                          |                                 |
|                                                                      | Inhalt zu Ihrer Uhr hinzufügen<br>Musik • Bilder                     |                                                                                                    | Abbrechen Jetzt kaufon                                                        | Abbrechen Jetzt kaufen                                                                                         |                                 |
|                                                                      | Mobiltarife     Mobiltarife hinzufügen, verwalten oder     entfernen | Überspringen Weiter                                                                                                    | Für weitere Informationen kontaktieren<br>Sie bitte Ihren Mobilfunkprovider   | Für weitere Informationen kontaktieren<br>Sie bitte Ihren Mobilfunkprovider                                    | Tarif verwenden                 |
|                                                                      |                                                                      | III O <                                                                                                    |                                                                               | III O <                                                                                                    | III O <                         |

- Unter Galaxy Watch «Uhreneinstellungen» auswählen.
- Unter «Mobiltarife» (Mobiltarife hinzufügen, verwalten oder entfernnen
- 3. Auf «Weiter» klicken

.....Samsung Smartphone kommuniziert mit FL1.....

- 3. Zwei Optionen möglich:
  - bestehende Xtra-Card übertragen oder
  - eine zusätzliche Xtra-Card erwerben.

4. den Kauf / Übertragung bestätigen

5. auf «Tarif verwenden» klicken

-....eSIM wird eingerichtet.

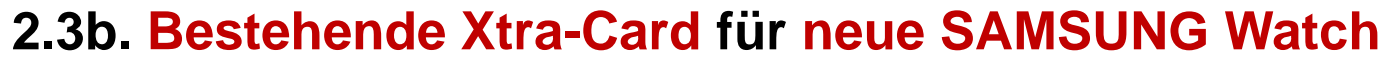

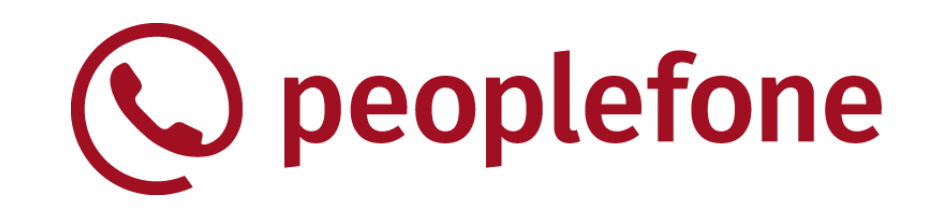

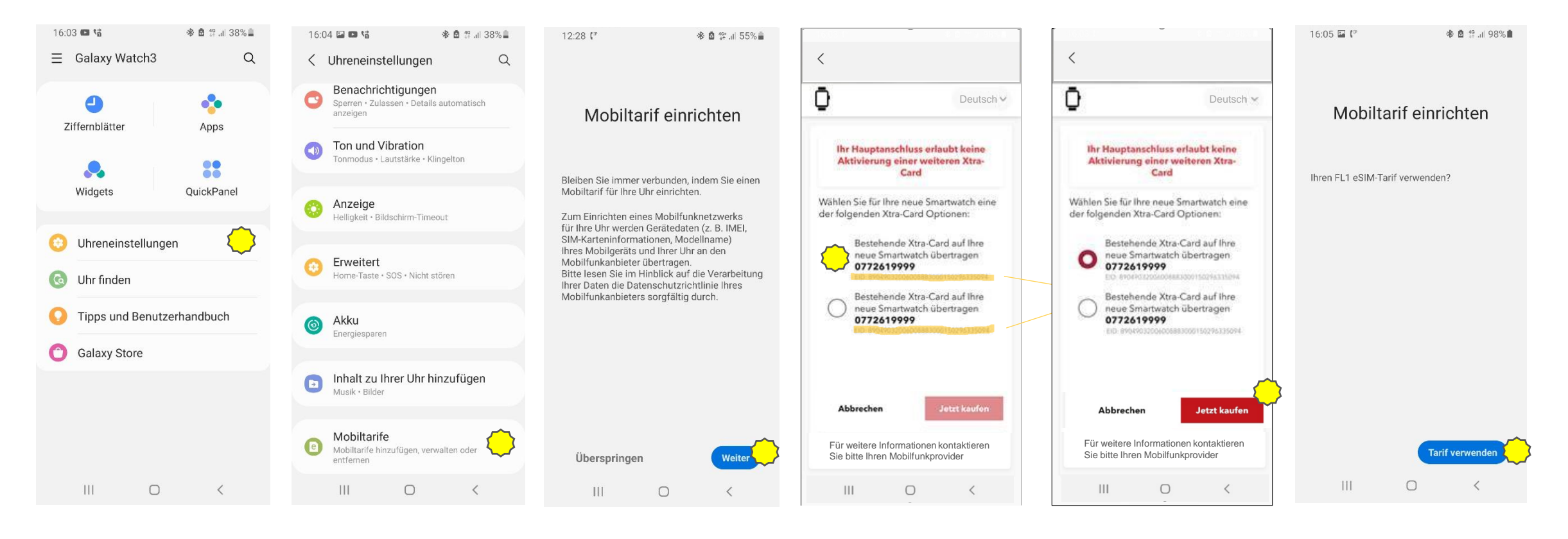

- Unter Galaxy Watch «Uhreneinstellungen» auswählen.
- Unter «Mobiltarife» (Mobiltarife hinzufügen, verwalten oder entfernnen
- 3. Auf «Weiter» klicken

.....Samsung Smartphone kommuniziert mit FL1.....

- 3. Zwei Optionen möglich:
  - bestehende Xtra-Card übertragen oder
    eine zusätzliche Xtra-Card erwerben.

4. den Kauf bestätigen

- 5. auf «Tarif verwenden» klicken
- -....eSIM wird eingerichtet.

### eSIM hinzufügen Mögliche Fehler-Messages

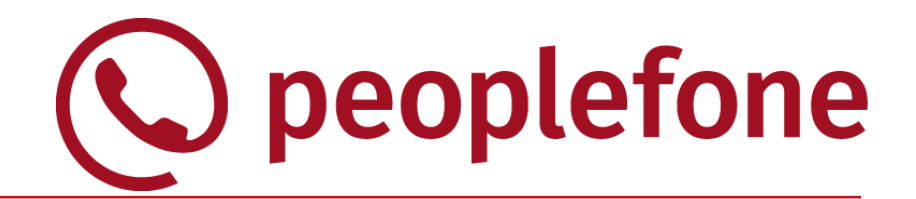

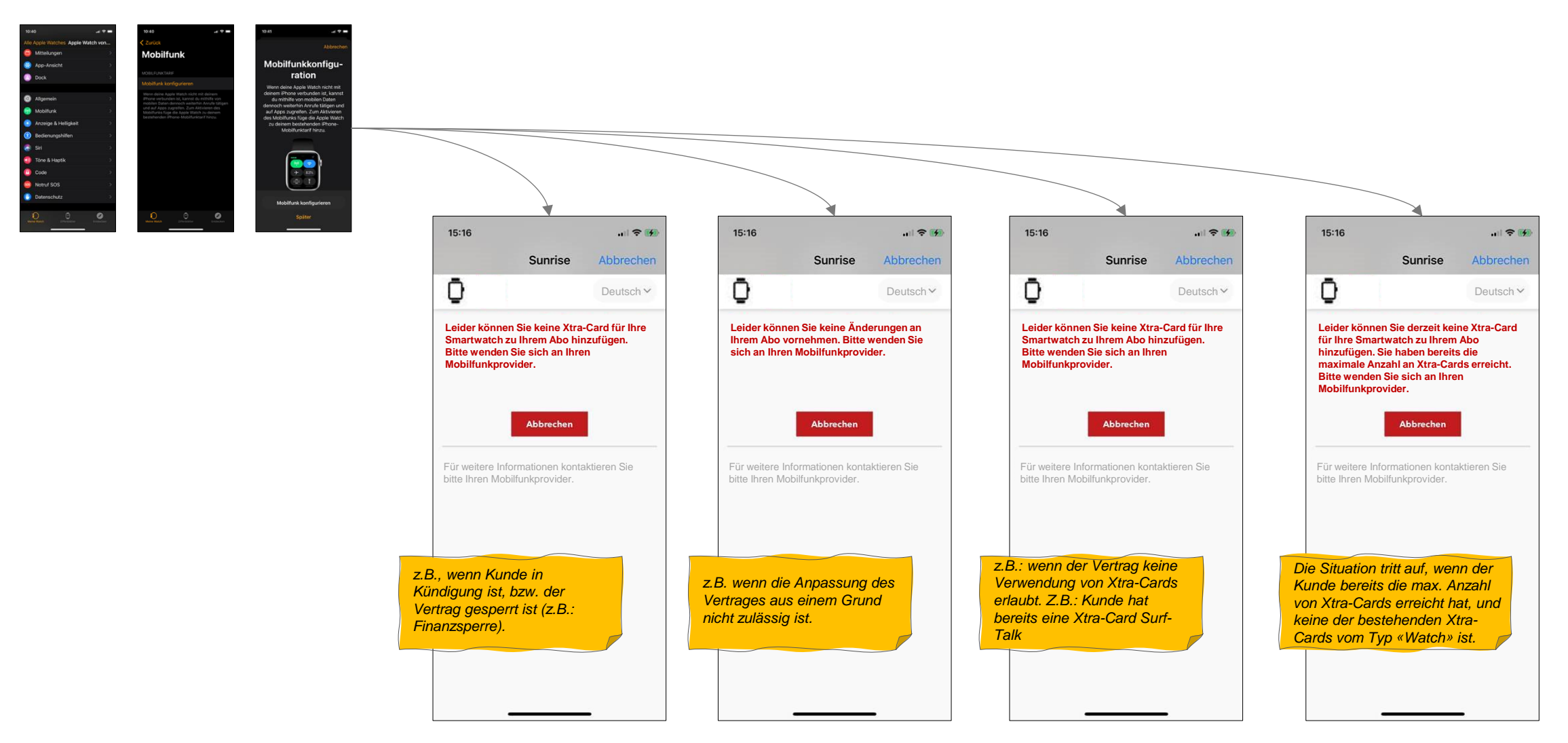

### eSIM von der Apple Watch entfernen 3a. Xtra-Card entfernen!)

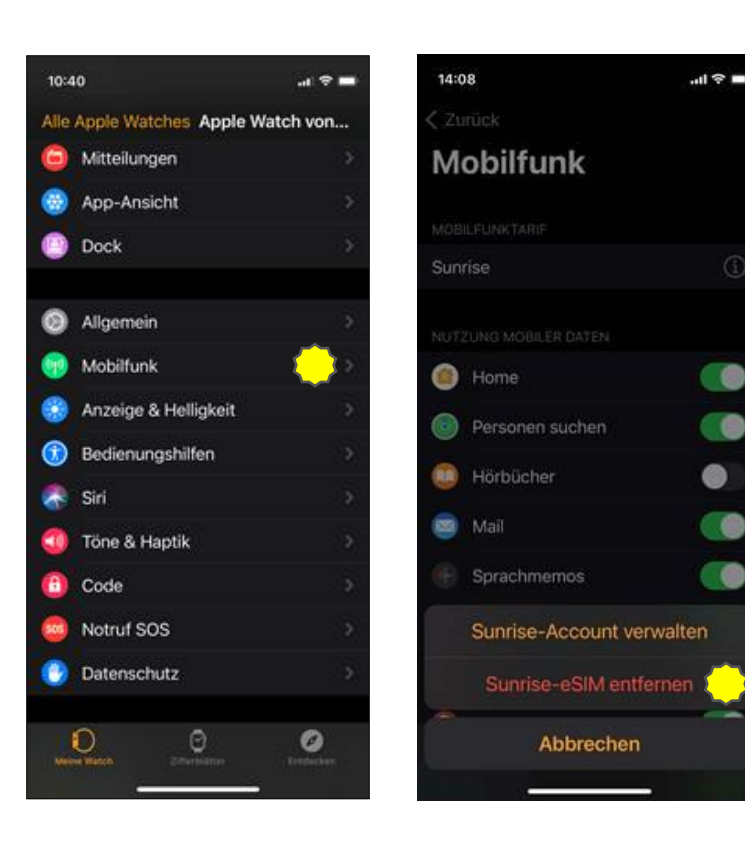

- 1. Im «Einstellungen»-Menü auf «Watch» gehen und bei der gekoppelten Watch «Mobilfunk» auswählen.
- 2. Das Entfernen der Xtra-Card auswählen
- 3. Das Entfernen der Xtra-Card bestätigen

Dies kann nicht widerrufen werden

Abbrechen

13:36

Home

Personen suchen

Hörbücher

Mobilfunk

- 5. Das Mobilgerät kehrt zu den Einstellungen zurück.

Voraussetzung: für die Smartwatch wurde zuvor eine Xtra-Card Option «Watch» aktiviert und die eSIM befindet sich aktuell auf der Smartwatch.

In diesem Fall erkennt das System die aktive eSIM auf der Smartwatch und bietet die Option zum Entfernen der eSIM an.

Achtung: der Vertrag bleibt dadurch unverändert und die Xtra-Card «Watch» bzw. die eSIM weiterhin der Smartwatch zugeordnet! Es handelt sich hiermit lediglich um ein lokales, ggf. temporäres Entfernen der eSIM von der Smartwatch.

> peoplefone

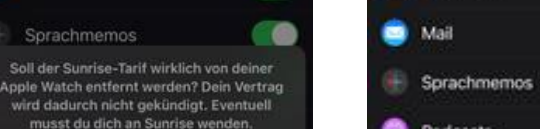

.ul 🕆 🗖

14:55

< Zurück

Sunrise

Home

Personen suchen

Hörbücher

Podcasts

🗑 Musik -

0

Mobilfunk

0

### eSIM von der Samsung Watch entfernen 3a. Xtra-Card entfernen

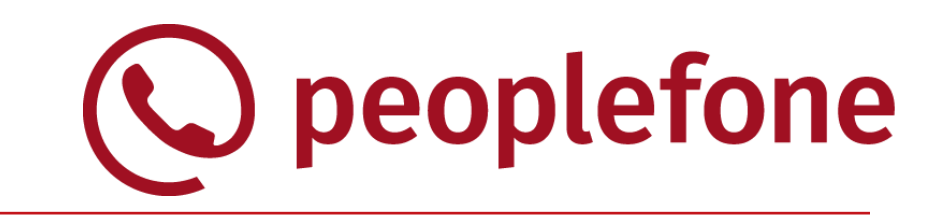

\* 🖻 🖞 📶 38% 🛢 \* 🖻 🕾 л 38% 🛢 16:03 🖬 🖬 16:04 🖬 🖬 😘 16:05 🖬 🖬 🖬 16:05 🔚 💌 📬 \* 0 Reset aller Mobiltarife Q ∃ Galaxy Watch3 < Uhreneinstellungen Q < Mobiltari < Mobiltarife Benachrichtigungen -FL1 eSIM-9129 FL1 eSIM-9129 0 e Sperren • Zulassen • Details automatisch e anzeigen Ziffernblätter Apps FL1 eSIM-8980 Ton und Vibration FL1 eSIM-8980 е e Tonmodus • Lautstärke • Klingelton -0 OuickPanel Widgets Anzeige 6 Helligkeit · Bildschirm-Timeout Uhreneinstellungen Erweitert Home-Taste • SOS • Nicht stören Uhr finden Alle Ihre Mobiltarife zurücksetzen? Tipps und Benutzerhandbuch Akku Ihre Uhr wird von allen Mobilnetzen Energiesparen getrennt und alle Ihre Mobiltarife werden 0 Galaxy Store von Ihrer Uhr entfernt. Inhalt zu Ihrer Uhr hinzufügen F Ich kontaktiere FL1 eSIM, um meinep Musik • Bilder Tarif zu stornieren, wenn ich ihn nick mehr benötige. Mobiltarife Zurücksetzen Abbrechen Mobiltarife hinzufügen, verwalten oder entferner 111  $\bigcirc$ 111 <

- Unter Galaxy Watch «Uhreneinstellungen» auswählen.
- Unter «Mobiltarife» (Mobiltarife hinzufügen, verwalten oder entfernnen
- Auf die 3 Sterne klicken - «Reset aller Mobiltarife»

4. Den Haken setzen wir noch und bestätigen «Alle Ihre Mobiltarife zurücksetzen»
→ Das Mobilgerät kehrt zu den Einstellungen zurück. <u>Voraussetzung</u>: für die Smartwatch wurde zuvor eine Xtra-Card Option «Watch» aktiviert und die eSIM befindet sich aktuell auf der Smartwatch.

In diesem Fall erkennt das System die aktive eSIM auf der Smartwatch und bietet die Option zum Entfernen der eSIM an.

<u>Achtung</u>: der Vertrag bleibt dadurch unverändert und die Xtra-Card «Watch» bzw. die eSIM weiterhin der Smartwatch zugeordnet! Es handelt sich hiermit lediglich um ein lokales, ggf. temporäres Entfernen der eSIM von der Smartwatch.

## eSIM der Apple Watch wieder hinzufügen

#### 4a. Xtra-Card erneut herunterladen

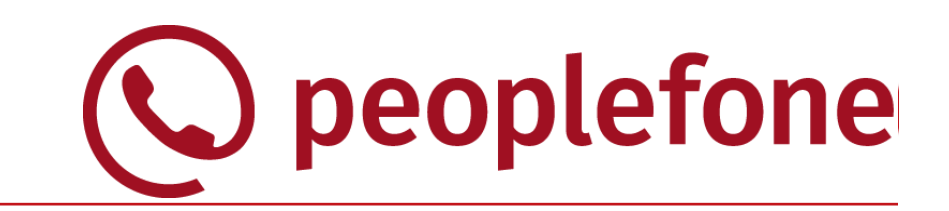

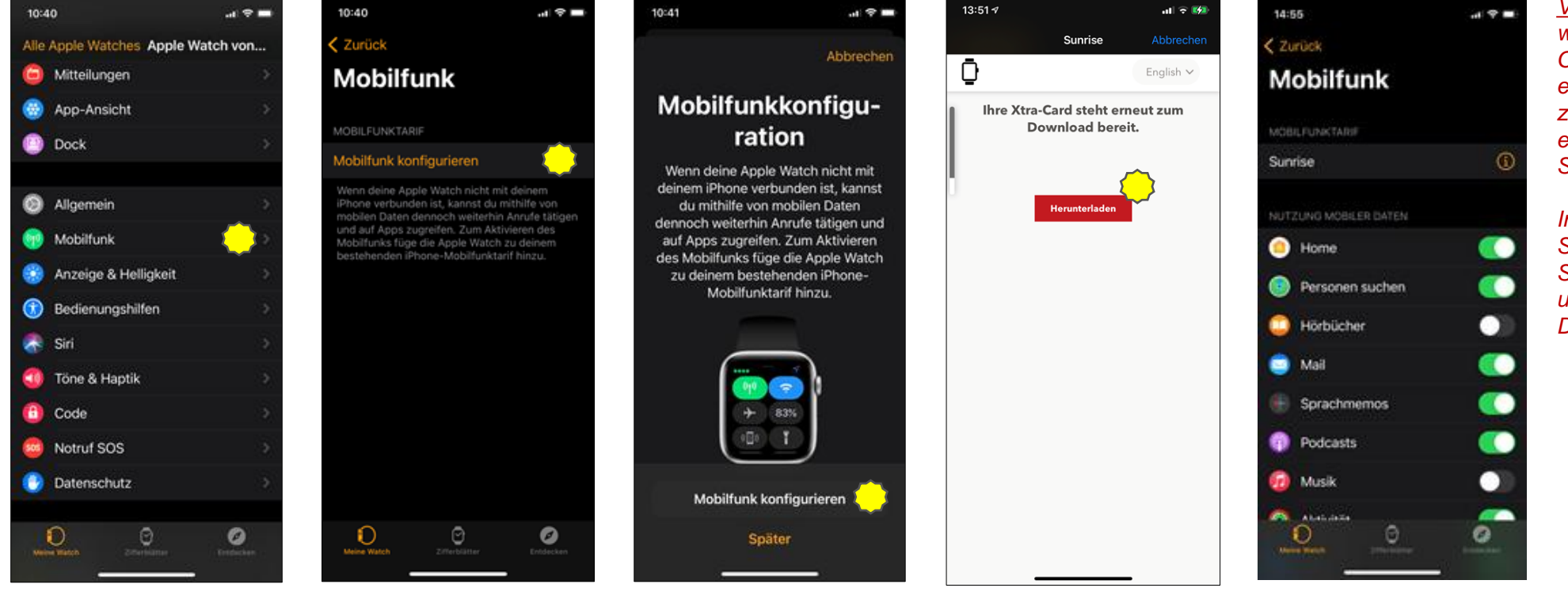

 Im «Einstellungen»-Menü bei der gekoppelten Watch «Mobilfunk» auswählen.  Im «Mobilfunk»-Bereich der Watch «Mobilfunk konfigurieren» auswählen. Auf dem nächsten Screen wiederholen. 3. Herunterladen.

4. Das Mobilgerät kehrt zu den Einstellungen zurück. <u>Voraussetzung</u>: für die Smartwatch wurde zuvor eine Xtra-Card Option «Watch» aktiviert. eSIM wurde durch den Benutzer zu einem späteren Zeitpunkt entfernt – manuell oder durch Smartwatch-Reset.

In diesem Fall erkennt das System die aktive und an die Smartwatch zugewiesene eSIM und bietet einen erneuten Download an.

# eSIM der Samsung Watch wieder hinzufügen 4b. Xtra-Card erneut herunterladen

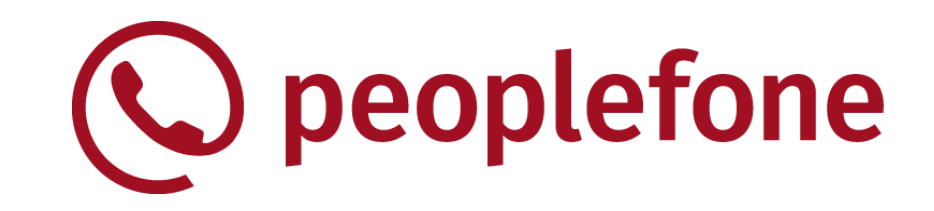

| 16:03 🖬 锗 🛛 🕸 🕼 🔐 🥼          | 16:04 🖬 🛤 储 🔹 🖓 📶 38% 🛢                              | 12:28 🕼 🕸 🕸 🛱 11 55% 🔒                                                                                                    | English ~                       | 16:05 🖬 (≌ 🚸 💩 🖓 ₊ii) 98% 🛍      | 16:06 🖬 🖓 🚸 🕯 👘 📶 98%                                       |
|------------------------------|------------------------------------------------------|----------------------------------------------------------------------------------------------------|---------------------------------|----------------------------------|-------------------------------------------------------------|
| ≡ Galaxy Watch3 Q            | < Uhreneinstellungen Q                               |                                                                                                    | Ihre Xtra-Card steht erneut zum |                                  |                                                             |
|                              | Benachrichtigungen                                   |                                                                                                    | Download bereit.                |                                  |                                                             |
| Ziffernblätter Anns          | sperren • Zulassen • Details automatisch<br>anzeigen | Mobiltarif einrichten                                                                                                    |                                 | Mobiltarif einrichten            | Mobiltarif einrichten                                       |
| Linemplater Appo             | on und Vibration                                     |                                                                                                    |                                 |                                  |                                                             |
|                              | Tonmodus • Lautstärke • Klingelton                   | Plaikan Sia immeryarkundan indam Sia ainan                                                                                       | Herunterladen                   | Ihren El 1 eSIM-Tarif verwenden? |                                                             |
| Widgets QuickPanel           | Anzeige                                              | Mobiltarif für Ihre Uhr einrichten.                                                                                              |                                 |                                  | Willkommen bei FL1 eSIM                                     |
| <u>~</u>                     | Helligkeit • Bildschirm-Timeout                      | Zum Einrichten eines Mobilfunknetzwerks<br>für Ihre Uhr werden Gerätedaten (z. B. IMEI,                                          |                                 |                                  | Sie konnen jetzt Anrute und SMS auf Ihrer Uhr<br>verwenden. |
| 📀 Uhreneinstellungen 🛛 🌔     | (a                                                   | SIM-Karteninformationen, Modellname)<br>Ihres Mobilgeräts und Ihrer Uhr an den                                                   |                                 |                                  |                                                             |
| 🔕 Uhr finden                 | Erweitert     Home-Taste • SOS • Nicht stören        | Mobilfunkanbieter übertragen.<br>Bitte lesen Sie im Hinblick auf die Verarbeitung<br>Ihrer Daten die Datenschutzrichtlinig Ihree |                                 |                                  |                                                             |
|                              |                                                      | Mobilfunkanbieters sorgfältig durch.                                                                                             |                                 |                                  |                                                             |
| V Tipps und Benutzerhandbuch | Akku     Energiesparen                               |                                                                                                    |                                 |                                  |                                                             |
| Galaxy Store                 |                                                      |                                                                                                    |                                 |                                  |                                                             |
|                              | Inhalt zu Ihrer Uhr hinzufügen                       |                                                                                                    |                                 |                                  |                                                             |
|                              | Maaix Bilder                                         |                                                                                                    |                                 |                                  |                                                             |
|                              | Mobiltarife                                          |                                                                                                    |                                 |                                  |                                                             |
|                              | Mobiltarife hinzufügen, verwalten oder               | Überspringen Weiter                                                                                                    |                                 | Tarif verwenden                  | Fertig                                                      |
|                              |                                                      | III O <                                                                                                    |                                 |                                  |                                                             |

- 1. Unter Galaxy Watch «Uhreneinstellungen» auswählen.
- Unter «Mobiltarife» (Mobiltarife hinzufügen, verwalten oder entfernnen
- 3. Auf «Weiter» klicken

.....Samsung Smartphone kommuniziert mit FL1.....

4. ....«Jetzt Kaufen»....

5. auf «Tarif verwenden» klicken

6. Jetzt können wir direkt mit der Samsung Watch telefonieren/surfen/SMSen

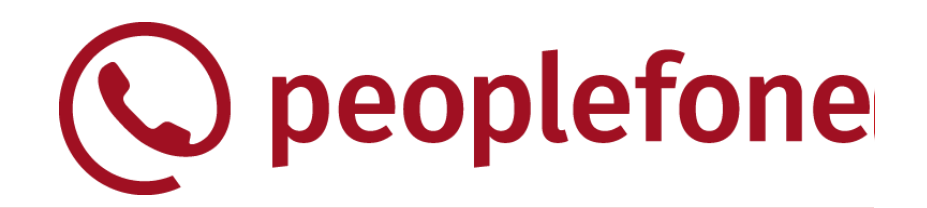

- Handling von Xtra-Cards «Watch» via WebSheets
- Voraussetzungen f
  ür die WebSheet-Nutzung

#### Anwendungsfälle

- 1. Xtra-Card für die erste Smartwatch hinzufügen
- 2. Xtra-Card für eine weitere Smartwatch hinzufügen
  - 2.1 zusätzliche Xtra-Card für eine weitere Smartwatch
  - 2.2 bestehende Xtra-Card für eine neue Smartwatch (eSIM Swap)
  - 2.3 bestehende Xtra-Card für eine neue Smartwatch (max. Anzahl von Xtra-Cards)
- 3. Xtra-Card entfernen
- 4. Xtra-Card erneut herunterladen

#### Fragen & Antworten

### **Fragen & Antworten**

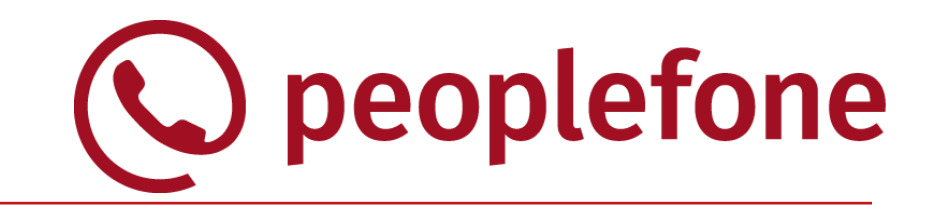

Wie kann eine Xtra-Card «Watch» zu einer Smartwatch hinzugefügt werden? Zunächst muss die Smartwatch mit dem Mobiltelefon gekoppelt werden. Danach kann über das Telefonmenü eine Xtra-Card zur Smartwatch hinzugefügt werden. Falls mehrere Smartwatches mit dem Mobiltelefon gekoppelt werden, muss zuvor ausgewählt werden, welche Smartwatch die aktive ist.

#### Mit welchen anderen Xtra-Cards kann die Xtra-Card «Watch» kombiniert werden? Xtra Cards des Type «Watch» kann mit den Xtra Cards der Typen «Watch» und «Data» kombinier

Xtra-Cards des Typs «Watch» kann mit den Xtra-Cards der Typen «Watch» und «Data» kombiniert werden.

Wie viele Xtra-Cards «Watch» kann ein Kunde zu seinem Hauptvertrag hinzufügen?

Es sind maximal 4 Xtra-Cards des Typs «Watch» möglich, so dass hiermit mehrere Smartwatches mit eSIMs versorgt werden können. Allerdings bleibt bei den meisten Herstellern stets nur eine Smartwatch im aktiven Status.

Können auf den WebSheets unternehmens-spezifische Farben und Logos verwendet werden? Aktuell werden unternehmens-spezifische Farben und Logos nicht unterstützt.

#### Welche mobilen Services unterstützt die Xtra-Card Watch?

Bei eingehenden Anrufen gibt es ein paralleles Leuten auf meinem Smartphone und auf der Xtra-Card Watch. Es sind bis zu 2 gleichzeitige Gespräche möglich. Versenden von SMS/MMS ist nicht möglich. Roaming ist mit der Xtra-Card Watch nicht möglich

#### Kann der Kunde einen Xtra-Card Watch Vertrag über Websheet kündigen?

Selbständig kann der Kund die Xtra-Card-Watch nicht kündigen, er kann nur die eSIMs auf seiner Watch entfernen. Die Kündigung muss im Standardprozesse erfolgen.

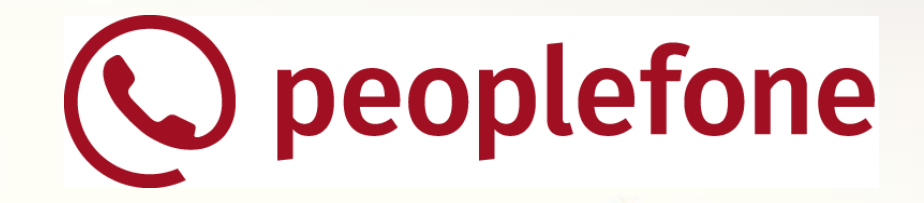

# **Vielen Dank!**